## VHS u Divx i DVD

Imate gomilu VHS kaseta koje bi zeleli da prebacite u vas racunar i sacuvate od zuba vremena, probacemo najjednostavnije da objasnimo i kako to da uradite.

1. – Prvo sto je potrebno je da obezbedite hardware za taj postupak, dakle potreban vam je video player da reprodukuje vas VHS i potreban vam je ulaz u vas racunar, to mozete preko Tv kartice ili graficke VIVO (Video In, Video out) kartice. Dakle potrebno je da obezbedite hardware za tako nesto i poslednje ali ne i najmanje bitno jeste kablovi s`kojima cete sve to da povezete (kao na slici):

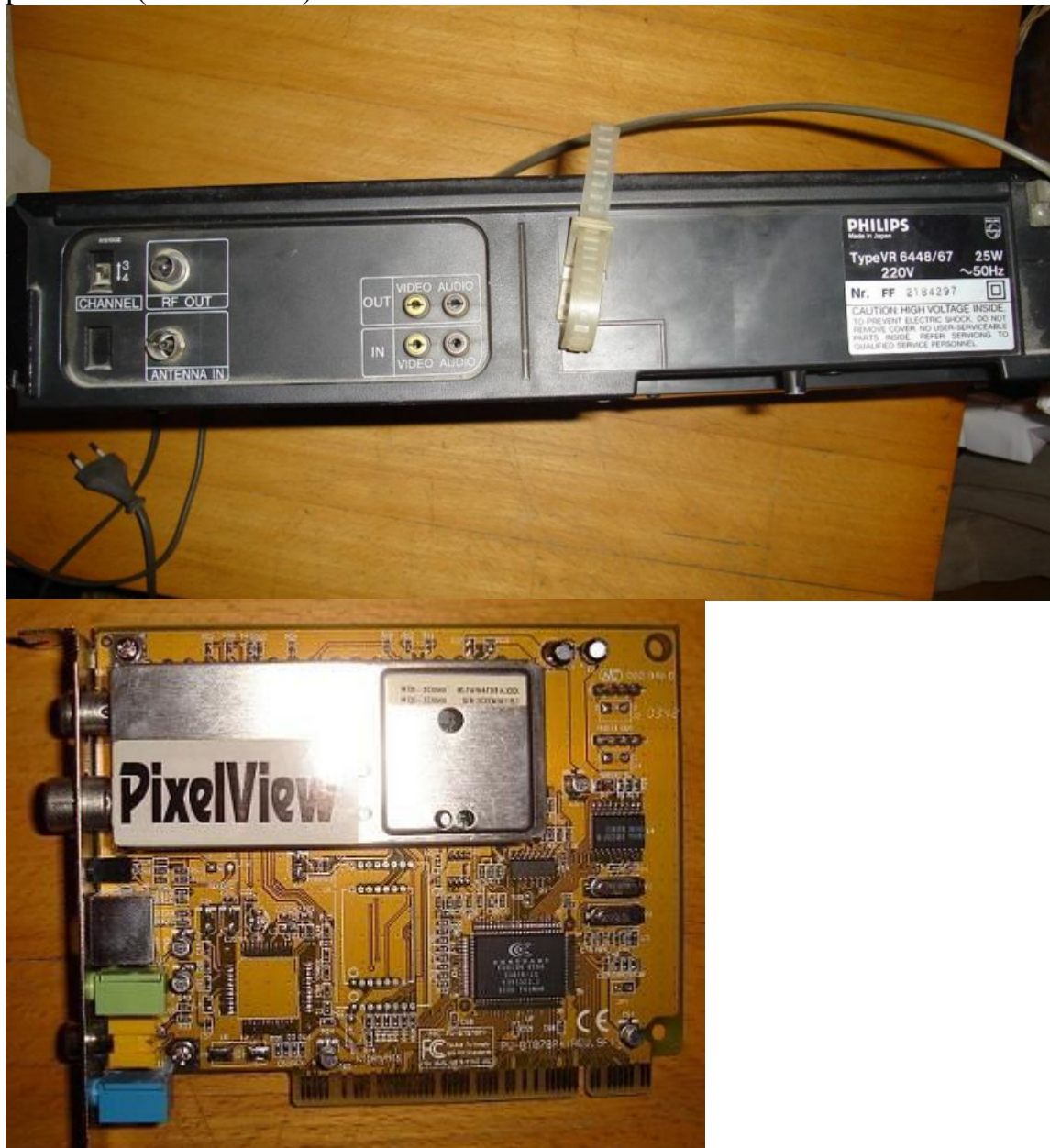

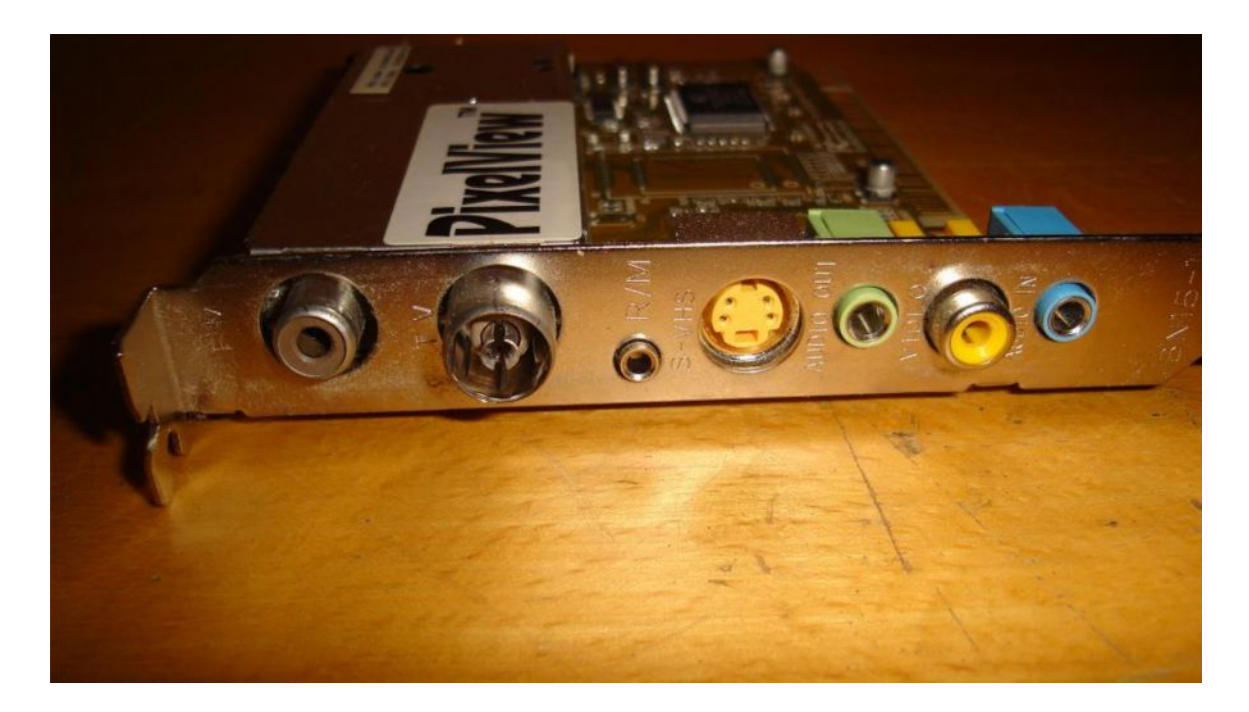

Kablove koristite koje imate, znaci moze preko obicnog izlaza, moze preko scarta, sve u svemu ja cu objasnjavati sa onim sto trenutno imam:

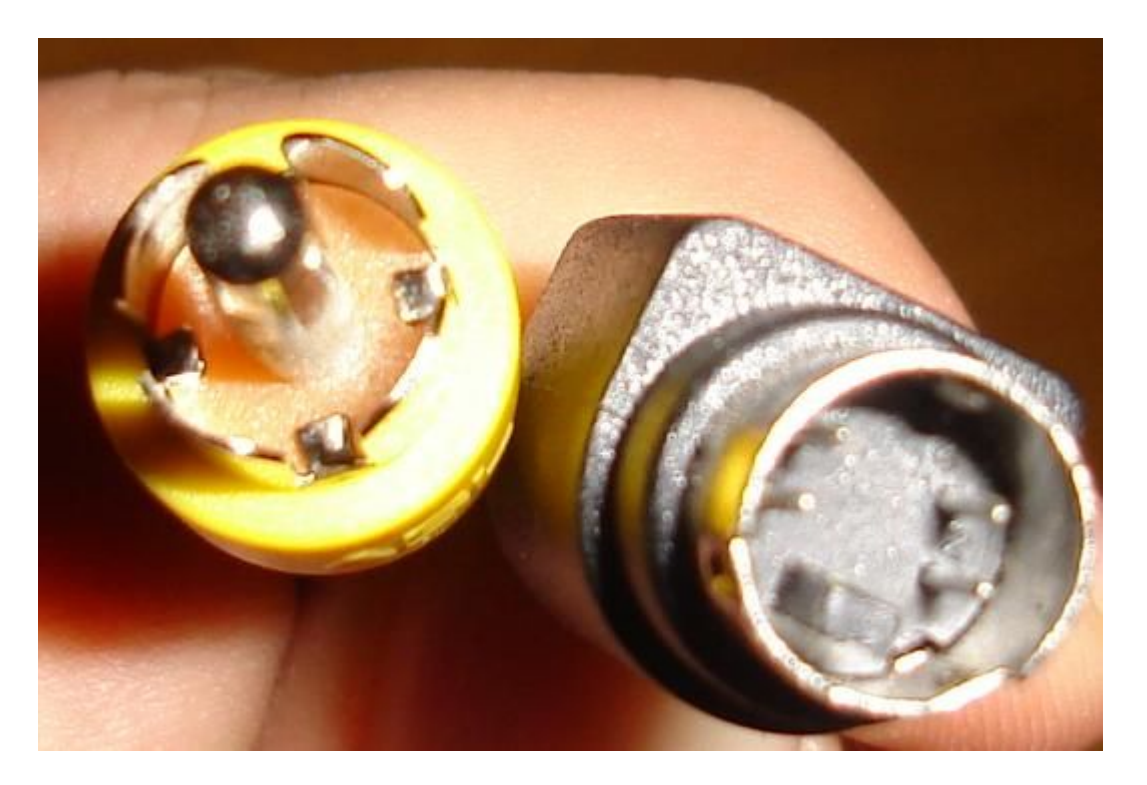

2. – Kada ste obezbedili hardwer za vas posao, prelazimo na povezivanje vase opreme. Prvo video signal, jedan kraj kabla povezujete u Video Out na vasem playeru:

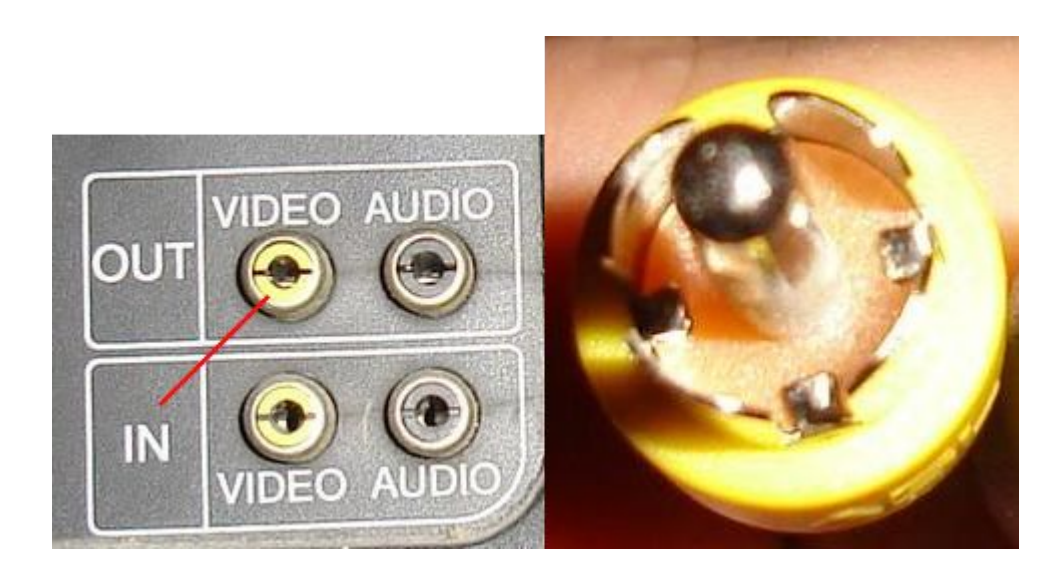

3. – Na Racunaru povezujete drugi kraj kabla u S-Video ulaz

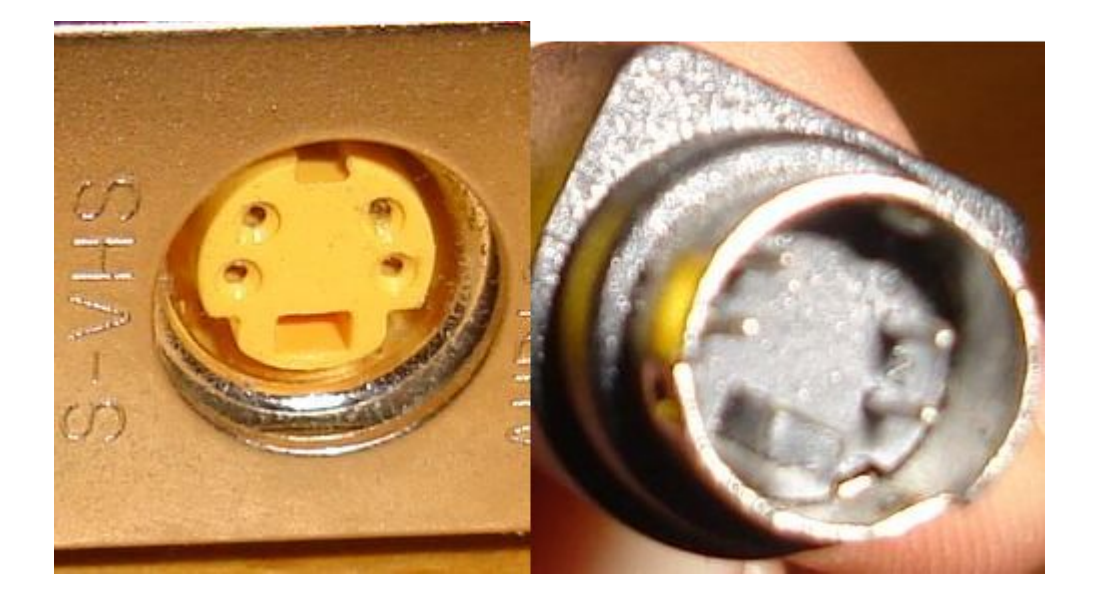

4. – Zatim povezujete kablic da dobijete audio signal, i to jedan kraj kabla u audio out na vasem playeru i jedan u izvor na vasem racunaru:

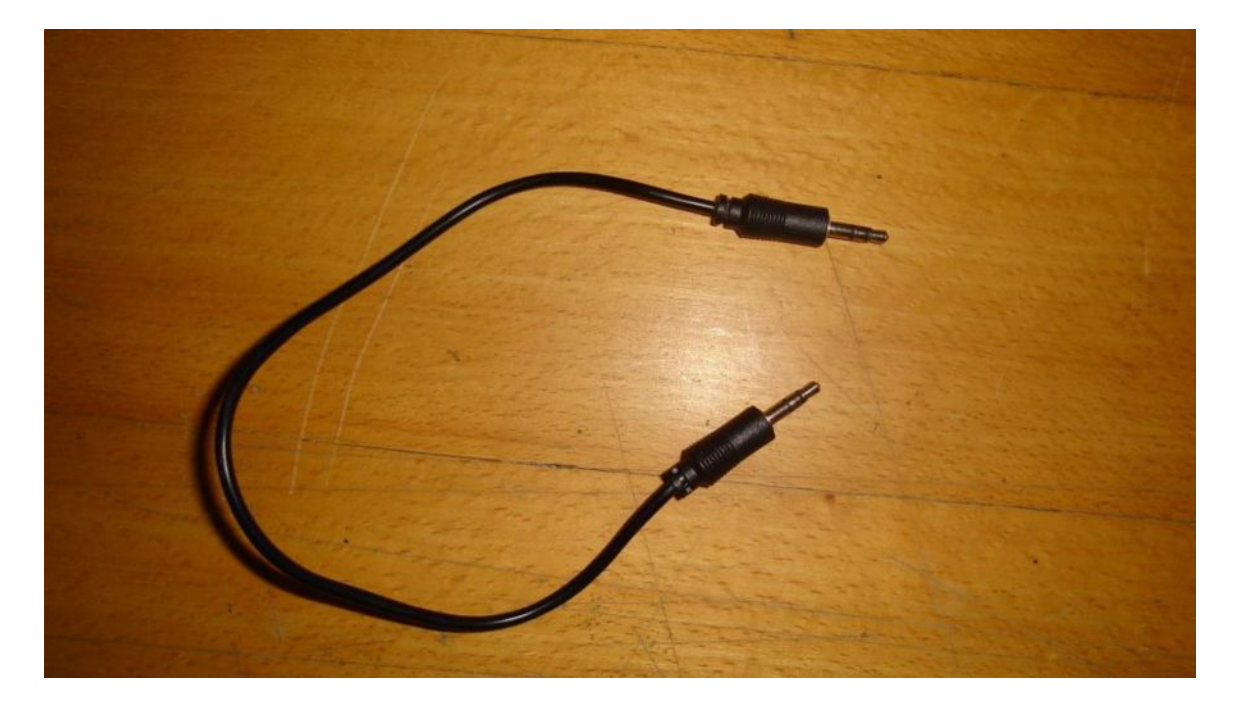

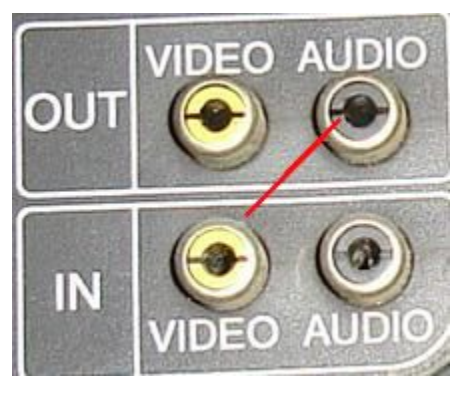

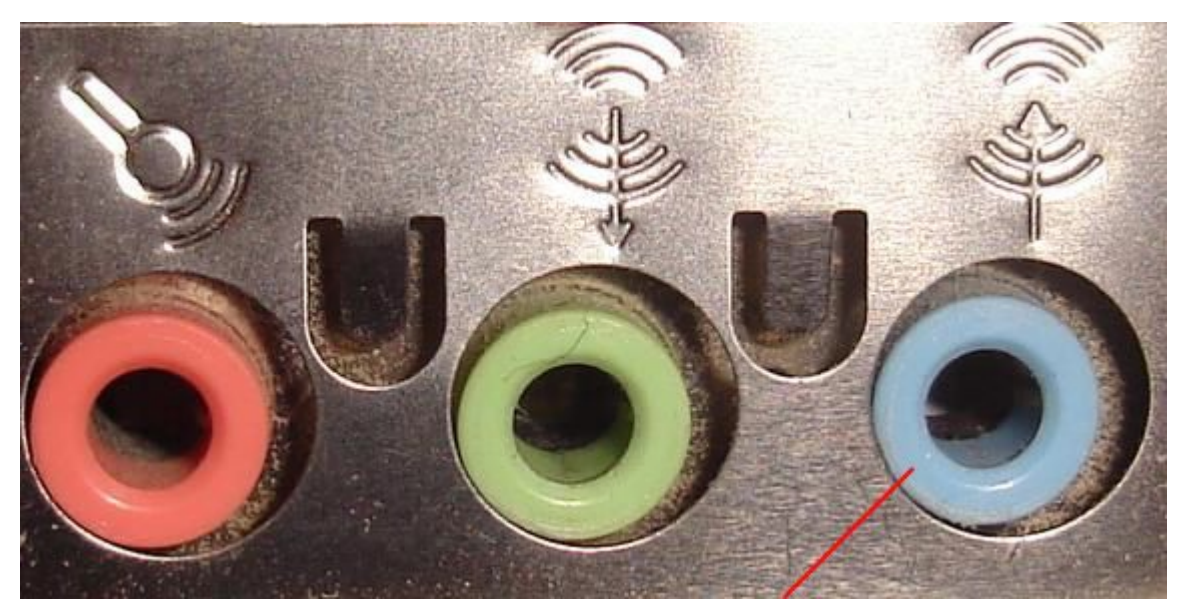

4. – Kada ste povezali aparaturu, prelazimo na softwerski deo i to capture ili hvatanje vaseg VHS-a u vas racunar. Mi cemo kotristiti software Nero Vision, a vi mozete koristit bilo koji software sa capture sposobnostima. Dakle otvaramo Nero Vision

| Start]                           |    |                                                                                                    |
|----------------------------------|----|----------------------------------------------------------------------------------------------------|
|                                  | N4 |                                                                                                    |
| What would you like to do?       |    |                                                                                                    |
| Make DVD                         |    |                                                                                                    |
| Make CD Record Directly to DVD   | •  | A                                                                                                    |
| Make Movie                       |    | Capture Video to Hard<br>Drive                                                                                                    |
| Capture Video to Hard Drive      |    | This feature allows you to capture video from an<br>external device that is connected to your computer.<br>The video will be stored to hard disk only, so that you<br>one used is future projector. |
| Upen Saved Project or Disc Image |    | can use it in ruture projects.                                                                                                    |
| More >>                          |    | Exit 💽                                                                                                    |

5. – Idemo na opciju Capture Video to Hard Drive i program nam sam nudi da izvrsimo podesavanja nase opreme:

| <b>Device Configurat</b> | ion - TV Input Configuration                                                                                    | × |
|--------------------------|----------------------------------------------------------------------------------------------------|---|
|                          | In the next steps, you can configure an input of your capture device.                                           |   |
|                          | Please select the input you want to configure:<br><ul> <li>S-Video</li> <li>Tuner</li> <li>Composite</li> </ul> |   |
|                          | < <u>B</u> ack <u>N</u> ext > Cancel                                                                            |   |

| Device Configuration - Audio Input Selection |                                                                                                    |  |  |  |  |
|----------------------------------------------|----------------------------------------------------------------------------------------------------|--|--|--|--|
|                                              | In this step, you specify the device that should be used for audio recording in combination with the selected capture device. |  |  |  |  |
|                                              | Audio device:                                                                                                    |  |  |  |  |
| and the                                      | Audio input:                                                                                                    |  |  |  |  |
|                                              |                                                                                                    |  |  |  |  |
|                                              | < <u>B</u> ack <u>N</u> ext > Cancel                                                                                          |  |  |  |  |

Dakle podesimo nasu opremu onako kako smo je povezali

6. – Izuzetno bitno je da podesimo kvalitet slike koji zelimo, mi zelimo da dobijemo najbolji moguci kvalitet slike te podesavamo program ovako kao na slici:

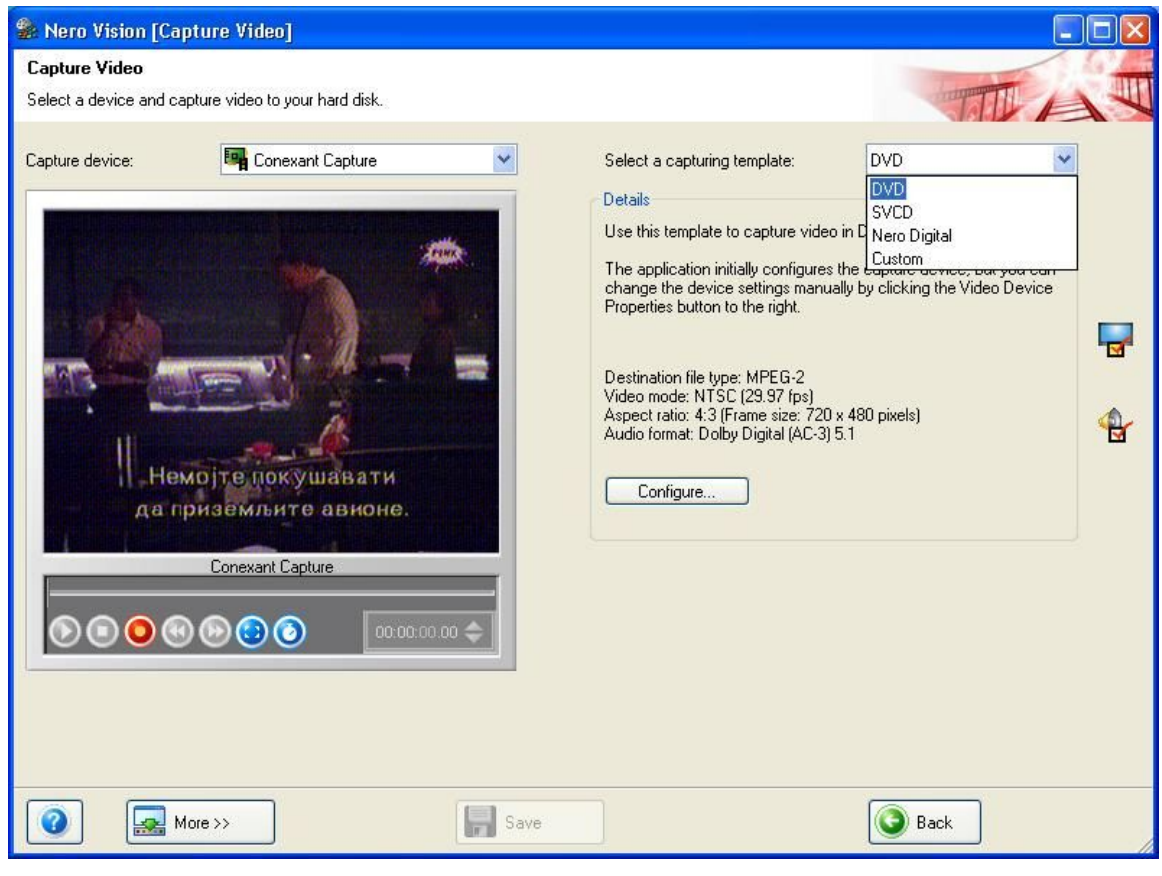

7. – Kada smo podesili sve prelazimo na sam capture naseg VHS-a, dakle pustili smo player da reprodukuje VHS i kliknuli Record button u nasem programu:

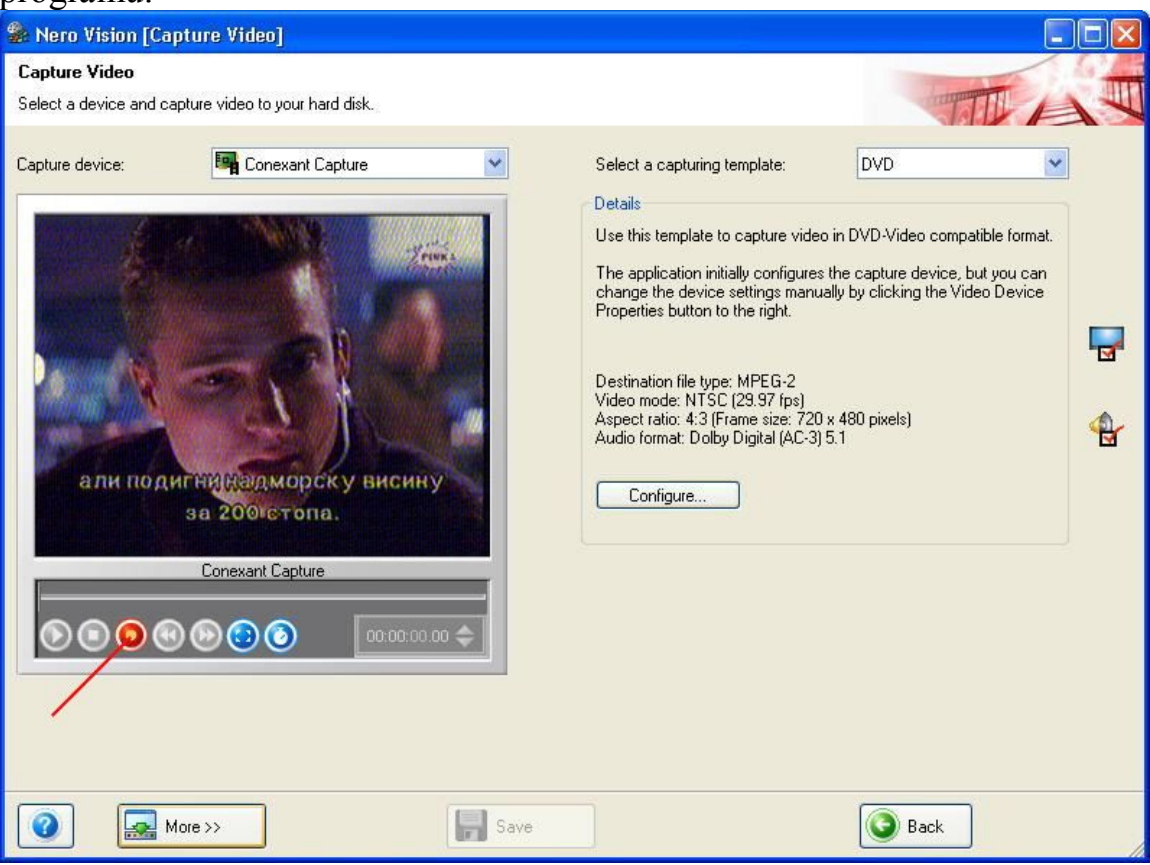

8. –Prethodno je izuzetno bitno da smo napravili prilicno prostora na nasem disku gde planiramo da uskladistimo ovaj fajl, i kada smo uhvatili sve sto smo zamislili kliknemo Stop button

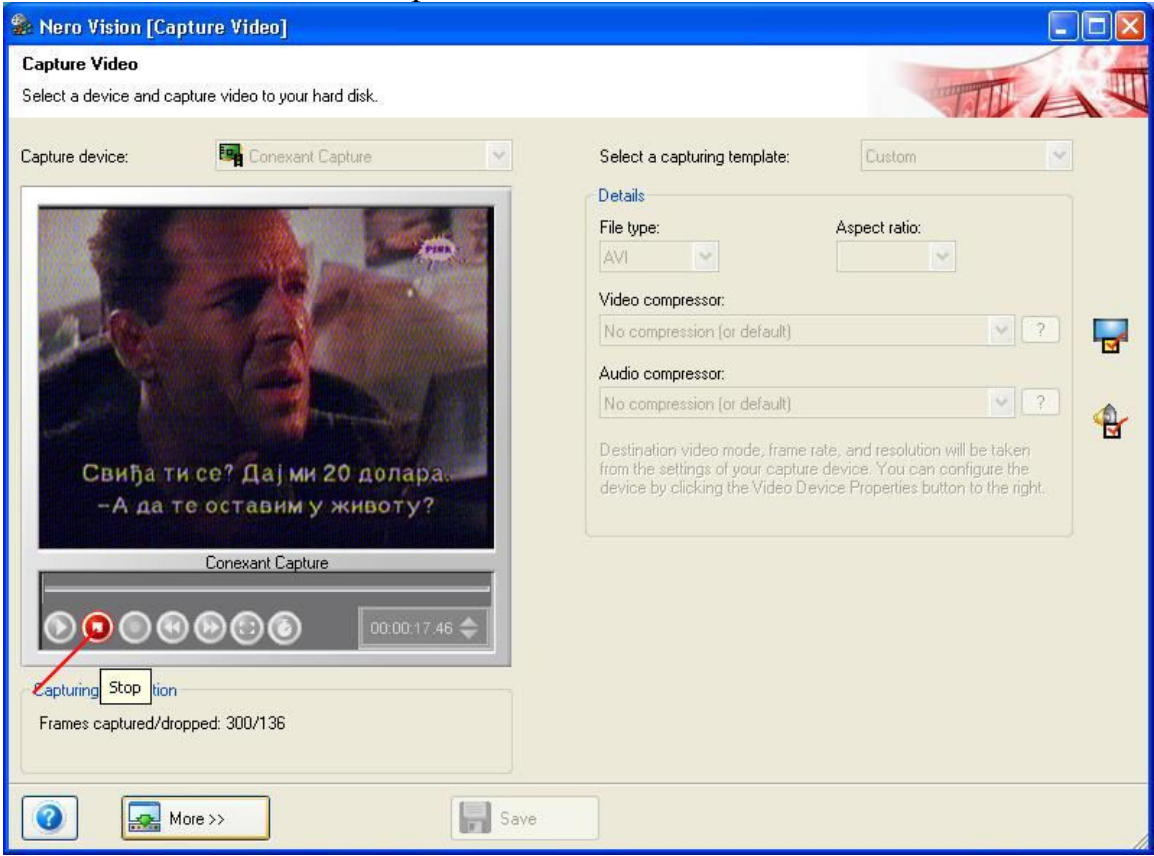

9. – Zavrsili smo proces hvatanja naseg VHS-a u racunar (nije bilo tesko), preko ovog programa mozete direktno i da przite vas materijal na disk, cak mozete da podesite kompresiju i da ga sprzite odma na obican disk ali gubitci na kvalitetu slike su obicno ogromni i mi to necemo raditi, vec cemo uhvaceni materijal dalje obraditi po nasim zeljama.

Za dalju obradu cmo koristiti VirtualDub i to ucitavamo nas materijal na File>Open Video File

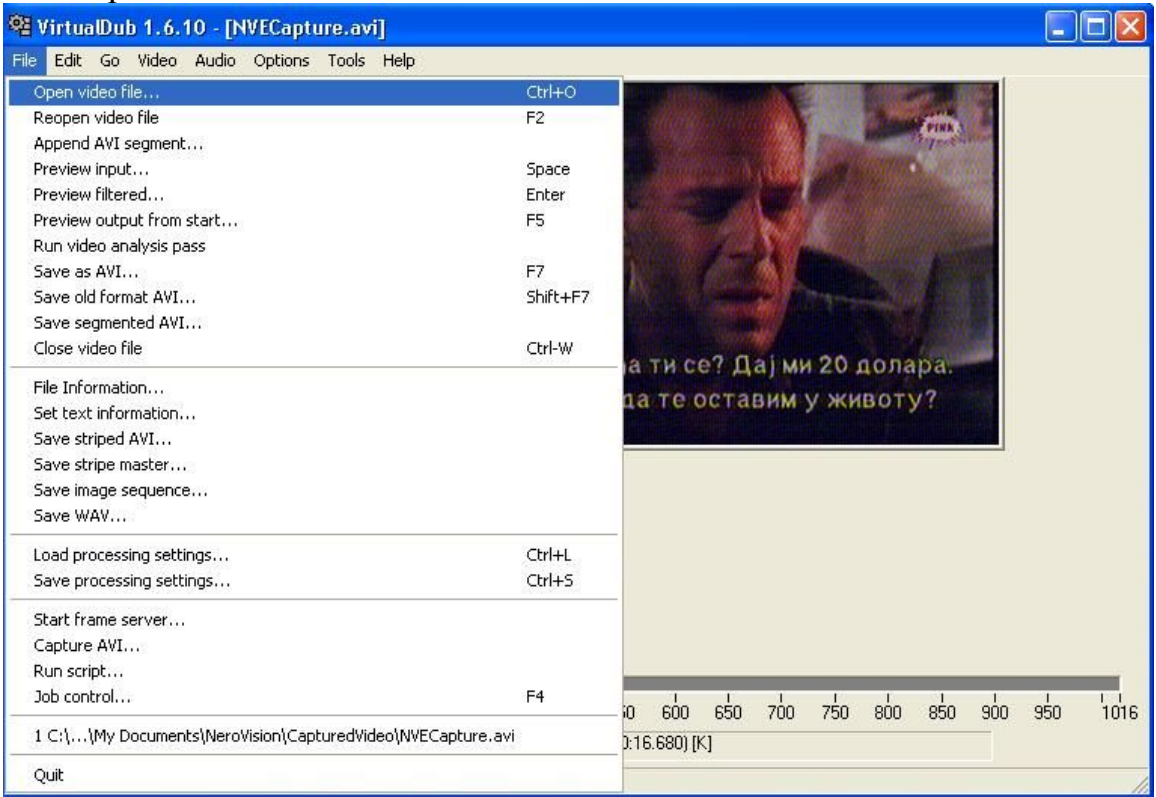

## 10. – Zatim idemo na Video pa Compression i odredjujemo kodek za nasu kompresiju i kliknemo Ok:

| Select video compression                                                                                                    |                                                                                                    |
|----------------------------------------------------------------------------------------------------|----------------------------------------------------------------------------------------------------|
| (Uncompressed RGB/YCbCr)<br>Cinepak Codec by Radius<br>Indeo® video 5.10<br>Intel 4:2:0 Video V2.50<br>Intel Indeo® Video R3.2<br>Intel Indeo® Video 4.5<br>Intel IYUV codec<br>Microsoft H.261 Video Codec<br>Microsoft H.263 Video Codec<br>Microsoft RLE<br>Microsoft RLE<br>Microsoft Video 1<br><u>XviD MPEG:4 Codec</u> | Video codec information<br>Delta frames No<br>FOURCC code 'xvid'<br>Driver name xvidvfw.dll<br>Format restrictions:<br>No known restrictions. |
| Quality -                                                                                                    | - <u>C</u> onfigure <u>A</u> bout                                                                                                    |
| ☐ Use target <u>d</u> ata rate of                                                                                                    | ilobytes/second                                                                                                    |
| Force keyframes every                                                                                                    | ames OK Cancel                                                                                                    |

11. – Ako zelimo jos neke izmene da napravimo na nasem video materijalu mozemo preko ovog software-a i to da uradimo ali nama je cilj da samo izvrsimo kompresiju video materijala, po sopstvenim zeljama biramo bitrate level i target size naseg materijala i snimamo ga sa novim postavkama na File>Save as AVI i cekamo da se process kompresije zavrsi:

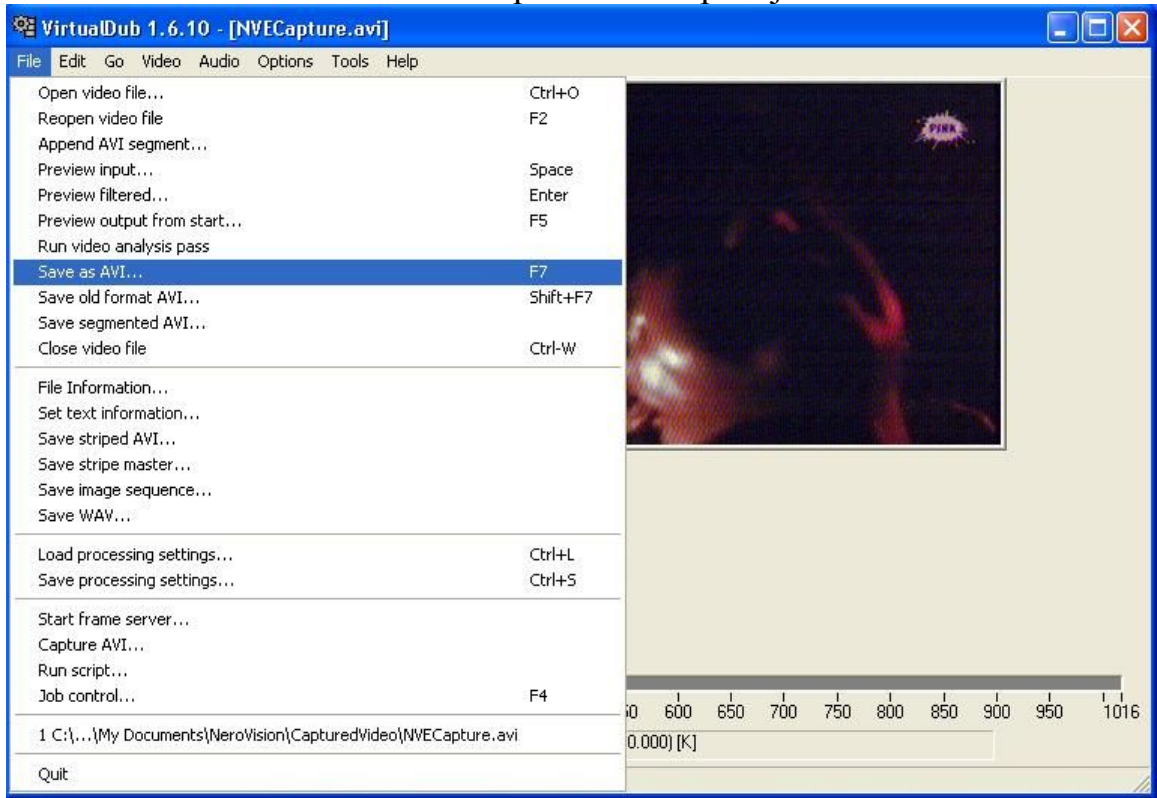

| /irtuaDub Status - [N                                               | IVECaptur 🔳 🗖 🔀  |
|---------------------------------------------------------------------|------------------|
| Main Video Perf                                                     | Log              |
| Current video frame:                                                | 442/1016         |
| Current audio sample:                                               | 886410/1792224   |
| Video data:                                                         | 3748KB (213KB/s) |
| Audio data:                                                         | 3463KB           |
| Projected file size:                                                | 15619K           |
| Video rendering rate:                                               | 58.00 fps        |
| Time elapsed:                                                       | 0:08             |
| Total time (estimated):                                             | 0.17             |
| Progress:                                                           |                  |
| Processing thread priority:                                         | Normal           |
| <ul> <li>✓ Show input video</li> <li>✓ Show output video</li> </ul> | Abort            |

To bi bilo to, i nije tako tesko kao sto ste mislili